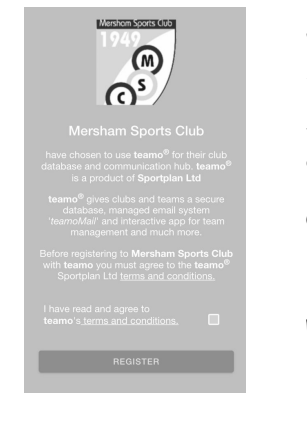

You will be sent a registration link or go to <a href="https://web2.teamo.chat/club/register/mershamsc">https://web2.teamo.chat/club/register/mershamsc</a>

The registration form is designed to be easy to complete on your phone or desktop computer:

Once read:

- Please Tick the agreement to the terms and conditions: -Then click Register and Read the Mersham Sports Privacy Policy.

## Player Details Page:

Please select Junior Registration Form.

Enter the details of your child. (Name & 00B required but Mobile Phone Number or Email Address are not unless **the child has them.**) Your details come next.

- select Your Child's Age Group/Sport under Club Section.

Player Details se only enter a **mobile** and **email** if they ng to this child/player, **Parent/Guardian** Details come next! \* denotes required field: (1) First Name\* 1 Last Name\* Mobile Num ₩ +44 121 234 5678 **(i)** (i) Email Address (i) Date of Birth' DD/MM/YYYY (j) Club Section/Team\* (1) elect multiple if involved in more than on

|                             | You will then be given the option<br>to <b>Add Another Player/Child</b> . If<br>you have <b>more than I child</b> playing |                    |
|-----------------------------|----------------------------------------------------------------------------------------------------|--------------------|
| Register Other / Under 18   | at Mersham Sports Club - repeat                                                                                           | Country            |
|                             | above steps.                                                                                                    | England            |
| PLAYERS/CHILDREN            |                                                                                                    | BELATIONSHIPS      |
| Joe Bloggs Edit             |                                                                                                    | lee Blongs         |
| Add another Disser(Child    | OI.                                                                                                    | l am Joe's         |
| Add another Prayer/Child    |                                                                                                    | Mother/Father/Aunt |
| PARENT/GUARDIAN DETAILS     | Add Parent/Guardian Details 🦯                                                                                             | CONTINUE           |
|                             | select this and add your details                                                                                          | m man              |
| Add Parent/Guardian Details | and confirm your relationship to                                                                                          |                    |
|                             | and continuin poor relationship to                                                                                        |                    |
|                             | Rouge the sector of the sector                                                                                            |                    |
|                             | rarent/Guardian and repeat above                                                                                          |                    |
|                             | steps.                                                                                                    |                    |
|                             |                                                                                                    |                    |
|                             |                                                                                                    |                    |
|                             |                                                                                                    |                    |

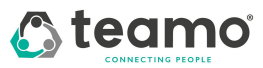

Any issues, contact info@teamo.chat

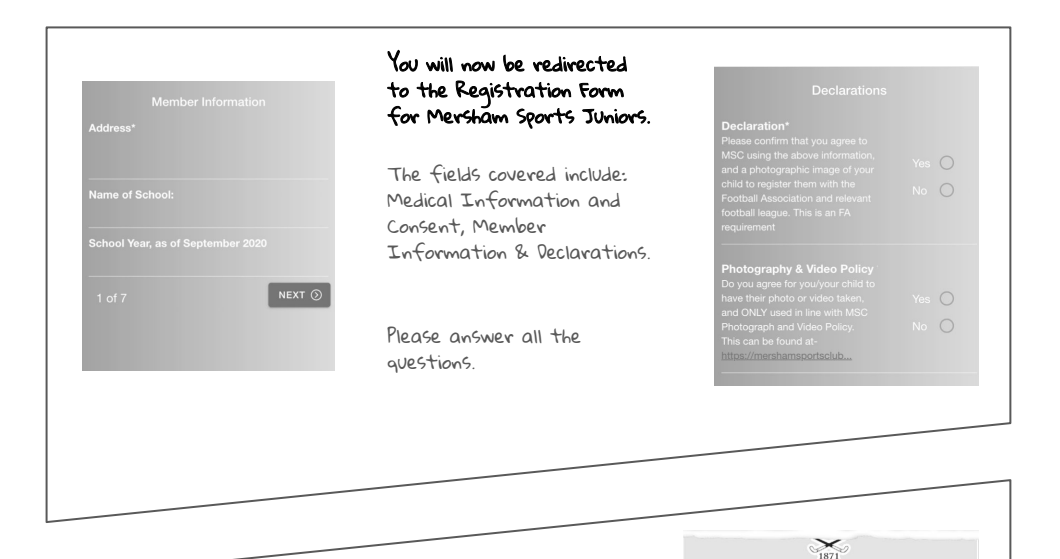

## Registration Complete!

Now to Access Teamo ...

I. Head to your App/Play Store and search for 'teamo'. Simply download the app and enter your phone number to login.

2. Head to Teamo on Web at the following link -<u>https://web.teamo.chat</u>/ Scan Your QR code via the app (Settings > Teamo Web/Desktop) or login Using Social Network.

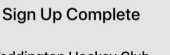

## Teddington Hockey Club Club Registration Complete

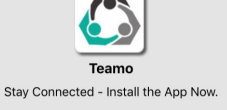

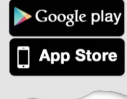

## Frequently Asked Questions

- Will I be able to update/edit information after I have registered? - Yes, in your teamo app - go to settings> My Profile > Edit Information.
- Will I be able to add another guardian/to the players profile?
  - Yes, in your teams app go to My Profile > Select Child's Account and select Add Guardian and complete Add Parent/Guardian process.
- I want to add my Child/Dependant's Phone/Email Address?
  - In your teams app. Head over to the profile of the player > Edit Information and Insert the Players Details. They will then receive a verification code on their phone and be able to access their account on their phone.

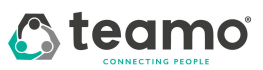